# Quickstart Guide Eigenkalkulation

Maximieren Sie Ihren Gewinn durch Berücksichtigung Ihrer Kosten autovistagroup.com

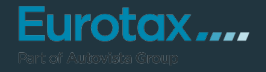

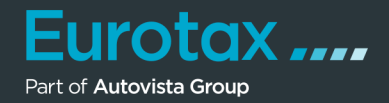

Das neue EUROTAX ermöglicht es Ihnen, Ihre Kosten pro Fahrzeug optimal zu berücksichtigen und dadurch Ihren Gewinn zu maximieren.

#### Vorbereitungen

Stellen Sie sicher, dass Sie im Bereich "Preiskalkulation" der Administration von EUROTAX die für Ihren Betrieb anfallenden Standardkosten wie Deckungsbeitrag, Ertragsprovision oder Aufbereitungskosten festgelegt haben. Nähere Infos hierzu finden Sie in unserem Quickstart Guide "Administration".

Alternativ können Sie die Kosten für jedes Fahrzeug direkt eingeben, jedoch sparen Sie erhebliche Zeit und Aufwand, indem Sie die Standardwerte im Administrationsbereich festlegen. Selbstverständlich haben Sie weiterhin die Möglichkeit, die Vorgabewerte für jedes einzelne Fahrzeug anzupassen.

Der Bereich Eigenkalkulation ist in allen Fahrzeugstati (Bewertung, Bestand oder Verkauft) verfügbar, unterscheidet sich allerdings in der Darstellung zwischen bewerteten Fahrzeugen, Bestandsfahrzeugen und verkauften Fahrzeugen.

Starten wir mit einem bewerteten Fahrzeug. Sie gelangen in den Bereich Eigenkalkulation, indem Sie auf "Eigenkalkulation" in der schwarzen Preisbox am rechten Rand von EUROTAX klicken.

| Part of Autovista Group                     | BEW                                 | RTUNGEN                    | BESTAND                | KUNDEN        | KONTAKT                            | PL                             |
|---------------------------------------------|-------------------------------------|----------------------------|------------------------|---------------|------------------------------------|--------------------------------|
| A BEWERTUNGEN VW                            | I TOURAN SKY 2,0 SCR TDI DSG SI     | (Y                         |                        |               |                                    |                                |
| VW Touran Sky 2                             | ,0 SCR TDI DSG Sky                  | /                          |                        |               | Inzahlungnahme-An                  | gebot :                        |
| 110/150, Automatisiertes se                 | quentielles Schaltgetriebe (q),     | Diesel                     |                        |               | Fahrzeug kaufen und li<br>buchen   | n den Bestand                  |
| VIN VWVGZZZ1TZJV<br>NATIONAL CODE 235262    | N111246 🖉                           |                            |                        | ð             | BEWERTUNG ()                       |                                |
| KENNZEICHEN W-PLE22                         | 2                                   |                            | F                      | ahrzeugbilder | ALLE PREISE INKLUSIVE ME<br>20,00% | HRWERTSTEUER:                  |
|                                             |                                     |                            | K Wiederkäufer Nachrid | chten o ote   | Zustand aktu                       | ell                            |
| → 🖹 Technische Daten<br>→ 🖹 Fahrzeugdetails |                                     |                            | → 🛇 Wiederverkäufer-Se | lite          | HÄNDLERBEWEK €                     | 16.638,00<br>MWST.: € 2.773,00 |
| ERSTZULASSUNGSDATUM                         | LAUFLEISTUNG (KM)                   | HUBRAUM (CCM)              | AUFBAU/TÜREN           |               | Bewertungs-Details                 |                                |
| 11.07.18 🗈                                  | 120 000 🗷                           | 1968                       | MPV, 5                 |               | Lieferzeitbew.                     | <b>→</b>                       |
| EHEMALIGER NEUPREIS<br>€ 37.770,00          | SONDERAUSSTATTUNGSPR<br>€ 12.671,52 | GESAMTPREIS<br>€ 50.441,52 | ABGASNORM<br>EURO 6    |               | Eigenkalkulation                   | (¢¢) →                         |
| Bewertungsfaktore                           | n 🚯                                 |                            |                        | € 0,00        | Angebotshistorie                   | <b>→</b>                       |
| Ausstattung 🕕                               |                                     |                            |                        | € 3.566,47    | LIVERETAIL 1                       |                                |
| Reparatur 🕕                                 |                                     |                            |                        | €-2.000,00    | Ø STANDTAGE                        | 57                             |
|                                             |                                     |                            |                        |               | Ø LAUFLEISTUNG (KM)                | 123 000                        |
| Wiederverkäufer Na                          | chrichten 🕕                         |                            |                        | Anzahl: 0     | NACHFRAGE                          | GUT                            |
| Fahrzeughalter 🕕                            |                                     |                            |                        | Anzahl: 0     | LiveRetail Details                 | <b>→</b>                       |

**Eurotox** 

Die Eigenkalkulation wird angezeigt. Sie enthält für bewertete Fahrzeuge nur die Spalte "Vorkalkulation". Sie dient dazu, den optimalen Einkaufspreis für ein bewertetes Fahrzeug zu ermitteln, bevor Sie es in Zahlung nehmen.

Die Vorkalkulation beginnt mit dem von EUROTAX ermittelten Verkaufspreis des Fahrzeugs in repariertem Zustand. Davon werden dann alle eventuell anfallenden Kosten abgezogen

Herstellerspezifische Korrektur vornehmen:

Haben Sie in der Administration eine herstellerspezifische Korrektur festgelegt, wird diese hier aufgeschlagen oder abgezogen.

- Das Ergebnis ergibt den kalkulierten Verkaufspreis für das Fahrzeug. Sie können diesen auch überschreiben und somit Ihren eigenen Verkaufspreis festlegen. Dieser wird als Angebotspreis vorgeschlagen, wenn Sie das Fahrzeug in den Bestand buchen. Mit Klick auf den Button gelangen Sie wieder zum berechneten Wert zurück.
- Anschließend werden alle relevanten Kostenpositionen abgezogen, angefangen von den Kosten für die Standtage des Fahrzeugs bis hin zu den individuell definierbaren Kosten aus Ihrem Administration Bereichs.
- Die Verkäuferprovision wird auf Basis der Gewinnspanne errechnet.
- Die MwSt. bezieht sich auf die kalkulatorischen Kosten und nicht auf den Preis des Fahrzeugs.
- Am Ende werden die etwaigen Reparaturkosten abgezogen. Damit ergibt sich der von Ihnen kalkulierte Einkaufspreis.
- Möchten Sie diesen kalkulierten Einkaufspreis statt des von EUROTAX errechneten Einkaufspreises verwenden, muss der Schalter "Kalkulierten Preis verwenden" eingeschaltet sein – dies ist standardmäßig der Fall, wenn Sie in der Administration Kosten im Bereich "Preiskalkulation" definiert haben und die Eigenkalkulation aufrufen. Ist der Schalter ausgeschaltet, verwendet EUROTAX den ermittelten Einkaufspreis ohne Ihre angegebenen Kosten (im Beispiel-Screenshot 16.638,00 € anstelle des kalkulierten Einkaufspreises von 15.760,00 €).
- • Klicken Sie auf "Speichern" am rechten unteren Ende der Seite, um die vorgenommenen Änderungen zu übernehmen.

| H BEWENTONGEN WW TOOMAN SKT 2,0 SCH TOTOSG SKT EIGENKALKOLATION |
|-----------------------------------------------------------------|
|-----------------------------------------------------------------|

| < | Eigenkal | kulation | VW Touran Sky 2,0 SCR TDI DSG Sky | 0 |
|---|----------|----------|-----------------------------------|---|
|---|----------|----------|-----------------------------------|---|

| 1                                                                         |                      | VORKALKULA                                            | TION                                                 |
|---------------------------------------------------------------------------|----------------------|-------------------------------------------------------|------------------------------------------------------|
|                                                                           | HÄNDLER              | BEWERTUNG<br>INKL. MWS<br>€ 24.000,<br>20,00% MWSL, ( | -VK REPARIERT<br>T.<br>.00<br>E 4.000,00             |
| HERSTELLERSPEZ. KORREKTUR VORNEHN.                                        | _                    |                                                       | € 0,00                                               |
| KALKULIERTER VERKAUFSPREIS                                                | Ú € 24               | 4 000,00                                              | € 24.000,00                                          |
| STANDTAGE                                                                 |                      | <b>85</b> T                                           |                                                      |
| STANDTAGE/-KOSTEN                                                         | E                    | 18,00                                                 | €-1.530,00                                           |
| AUFBEREITUNGSKOSTEN                                                       | 310,00               | EUR 👻                                                 | €-310,00                                             |
| GARANTIE                                                                  | 2,00                 | % -                                                   | €-480,00                                             |
| ANDERE                                                                    | 4,00                 | % -                                                   | €-960,00                                             |
| GEWINNSPANNE                                                              |                      | 8,00 %                                                | €-1.632,00                                           |
| VERKÄUFERPROVISION (ERTRAGSPROVISI                                        |                      | 15,00 %                                               | €-288,00                                             |
| MWSTART                                                                   | 20,00 % Regelbesteue | ərt (inkl. M                                          | €-1.040,00                                           |
| REPARATURKOSTEN                                                           |                      |                                                       | €-2.000,00                                           |
| HÂNDLERBEWEK<br>INKL_MWST.<br>€ 16.638,00<br>INKL_20,00% MWST., €2.773,00 | KALKUL<br>€          | IERTER EIN<br>INKL. MWST<br>20,00% MWSL, (            | <b>KAUFSPREIS</b><br>T.<br><b>),00</b><br>e 2.628,67 |
| € 16.638,00<br>INKL 20,00% MWST., € 2.773,00                              | Inkl                 | 20,00% MwSt., (                                       | <b>),00</b><br><sup>E 2.626,67</sup><br>EN           |

### Tipp:

Mit Hilfe der herstellerspezifischen Korrektur können Sie z. B. bestimmte Hersteller auf- oder abwerten, die sich an Ihrem Standort besonders gut oder schlecht verkaufen.

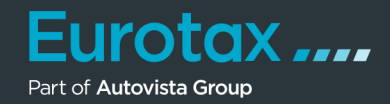

Mit aktiviertem Schalter "Kalkulierten Preis verwenden" in der Eigenkalkulation, wird der kalkulierte Einkaufspreis mit Ihren Kosten in der schwarzen Preisbox (und an allen anderen relevanten Stellen) in EUROTAX angezeigt.

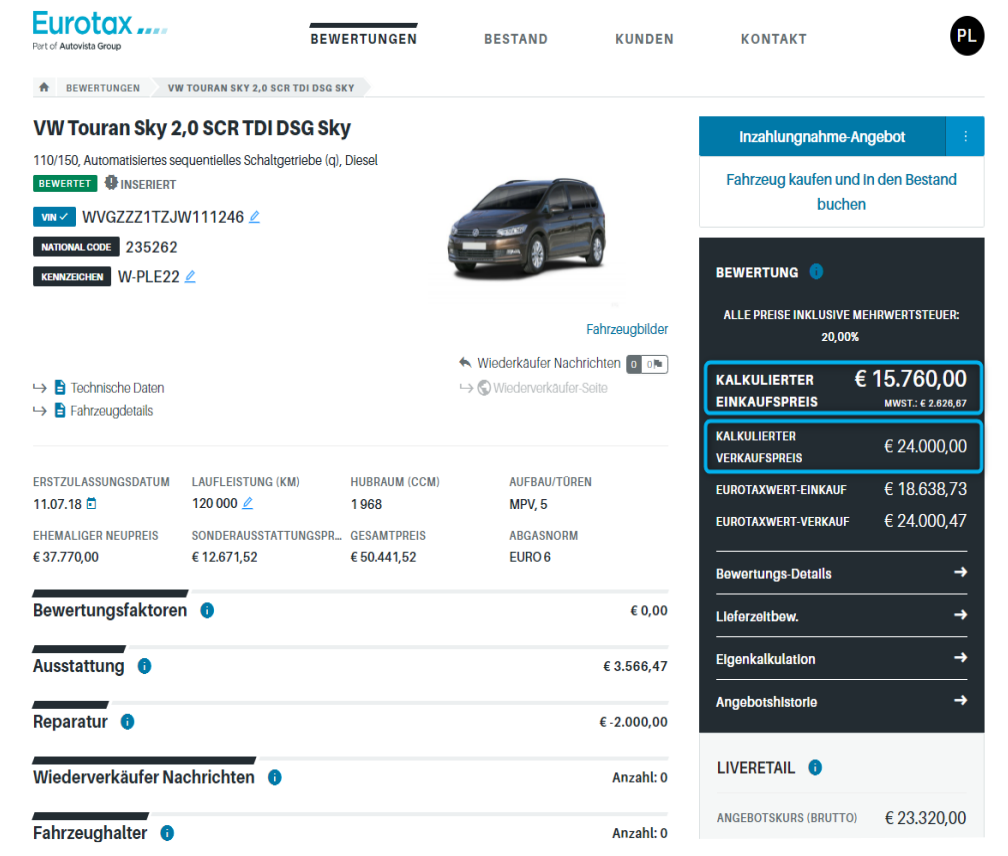

Wenn Sie das Fahrzeug ankaufen und in den Bestand buchen, werden sowohl der manuell angepasste kalkulierte Verkaufspreis als Angebotspreis, als auch der kalkulierte Einkaufspreis automatisch übernommen.

| Part of Autovista Group                          | Gebrauchtwagen                               | • | K I              | , in the second second s | 5 |
|--------------------------------------------------|----------------------------------------------|---|------------------|----------------------------------------------------------------------------------------------------|---|
|                                                  | FAHRZEUGART                                  |   |                  |                                                                                                    |   |
|                                                  | Personenkraftwagen                           |   |                  |                                                                                                    |   |
| VW Touran Sky 2,0 SC                             | ANKAUFDATUM *                                |   | ngnahme-Ange     |                                                                                                    |   |
| 110/150, Automatisiertes sequentiell<br>BEWERTET | 10.11.23                                     | Ē | kaufen und in d  | ien Bestand                                                                                                    |   |
| WVGZZZ1TZJW11124                                 | VERKAUFSFERTIG *                             |   | buchen           |                                                                                                    |   |
| NATIONAL CODE 235262                             | 10.11.23                                     | Ē |                  |                                                                                                    |   |
| KENNZEICHEN W-PLE22                              | VERKAUFSFERTIG *                             |   | G 🕕              |                                                                                                    |   |
|                                                  |                                              |   | INKLUSIVE MEHR   |                                                                                                    |   |
|                                                  | ABMELDEDATUM                                 |   | 20,00%           |                                                                                                    |   |
| → CO <sub>2</sub> Effizienz-Klasse               | Datum auswählen                              |   | - Zustand aktuel |                                                                                                    |   |
| → B Fahrzeugdetails                              | GEBRAUCHTWAGENNUMMER *                       |   | € 1              | 6.638.00                                                                                                    |   |
|                                                  | 101                                          |   | EWEK             |                                                                                                    |   |
|                                                  | FILIALE *                                    |   |                  |                                                                                                    |   |
| 11.07.18 1 120.00                                |                                              | * | -Details         |                                                                                                    |   |
| EHEMALIGER NEUPREIS SONDE                        | ANGEBOTSPREIS *                              |   | w.               |                                                                                                    |   |
| € 37.770,00 € 12.67                              | € 22 000,00                                  |   | ation            |                                                                                                    |   |
| Bewertungsfaktoren                               | HÄNDLERBEWEK *                               |   | storle           |                                                                                                    |   |
|                                                  | € 16 638,00                                  |   |                  |                                                                                                    |   |
| Ausstattung 0                                    | WIEDERVERKÄUFERPREIS                         |   |                  |                                                                                                    |   |
| Demovokur                                        | e                                            |   |                  |                                                                                                    |   |
| Reparatur 🖤                                      | FARBE                                        |   |                  |                                                                                                    | 7 |
| Wiederverkäufer Nachrich                         | 💍 Indium Gray Metallic                       | * | JNG (KM)         | 123 000                                                                                                    |   |
|                                                  |                                              |   |                  |                                                                                                    |   |
| Fahrzeughalter 0                                 | ALLE PREISE INKLUSIVE MEHRWERTSTEUER: 20,00% |   |                  |                                                                                                    |   |

BESTAND VW TOURAN SKY 2.0 SCR TDI DSG SKY EIGENKALKULATION

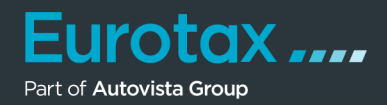

Wenn Sie bei einem Fahrzeug aus Ihrem Bestand in die Eigenkalkulation wechseln, sehen Sie folgende Aufteilung:

Die von Ihnen in der Bewertung vorgenommenen Kostenangaben werden nun auf der rechten Seite in der Spalte "Vorkalkulation" zum Vergleich angezeigt.

Links sehen Sie in der Spalte "Bestand" die Kosten zum aktuellen Zeitpunkt. Haben Sie das Fahrzeug z. B. vor 30 Tagen zugekauft und in den Bestand übernommen, werden im Feld "Standtage" automatisch die 30 Standtage angezeigt – inkl. der zugehörigen Kosten.

Sie können nun auch von Ihnen erwartete Kostenveränderungen simulieren, indem Sie die jeweiligen Felder entsprechend verändern – Sie sehen sofort die Auswirkungen auf die Gewinnspanne und die Verkäuferprovision. Denn die einzigen Positionen, die sich in der Eigenkalkulation im Bestand neu berechnen, sind Gewinnspanne und Verkäuferprovision.

|                                   |                     | BESTAND<br>ANGEBOTSPRE<br>BRUTTO | IS          | VORKALKULATIO<br>HÄNDLERBEWERTUNG-VH<br>INKL_MWST. | N<br>(REPARIERT     |
|-----------------------------------|---------------------|----------------------------------|-------------|----------------------------------------------------|---------------------|
|                                   | e                   |                                  | 24 000,00 🕕 | € 24.000,00<br>Inkl. 20,00% MwSt., € 4.            | <b>)</b><br>000,00  |
| ERSTELLERSPEZ. KORREKTUR VORNEHM  |                     |                                  | k.A.        |                                                    | € 0,00              |
| ALKULIERTER VERKAUFSPREIS         |                     |                                  | k.A.        |                                                    | € 24.000,00         |
| TANDTAGE                          | J                   | <b>30</b> T                      |             | 85 T                                               |                     |
| TANDTAGE/-KOSTEN                  | E                   | 18,00                            | €-540,00    | € 18,00                                            | €-1.530,00          |
| JFBEREITUNGSKOSTEN                | 310,00              | EUR -                            | €-310,00    |                                                    | €-310,00            |
| ARANTIE                           | 2,00                | % -                              | € -480,00   | 2,00 %                                             | €-480,00            |
| NDERE                             | 4,00                | % -                              | € -960,00   | 4,00 %                                             | €-960,00            |
| EWINNSPANNE                       | 7,71%               |                                  | € 1.851,58  | 8,00 %                                             | €-1.632,00          |
| ERKÄUFERPROVISION (ERTRAGSPROVISI |                     | 15,00 %                          | €-326,75    | 15,00 %                                            | €-288,00            |
| WSTART                            | 20,00 % Regelbesteu | ert (inkl. M                     | €-893,67    | 20,00 % Regelbesteuert (inkl. M                    | €-1.040,00          |
| EPARATURKOSTEN                    |                     |                                  | €-2.000,00  |                                                    | €-2.000,00          |
|                                   | EFFEK               | TIVER EINKAU<br>BRUTTO           | FSPREIS     | KALKULIERTER EINKA<br>INKL. MWST.                  | UFSPREIS            |
|                                   | E                   |                                  | 16 638,00 🚯 | € 15.760,/<br>Inkl. 20,00% MwSt., € 2.             | <b>DO</b><br>626,67 |
|                                   |                     |                                  |             | KALVIII JEPTEN DREIS VEDWENDEN                     | -                   |

# Tipp:

Sie können so z. B. sehen, wie sich Gewinnspanne und Verkäuferprovision verändern, wenn Sie das Fahrzeug 90 Tage in Ihrem Bestand haben würden oder wenn sich Kosten für die Aufbereitung oder die Garantie verändern.

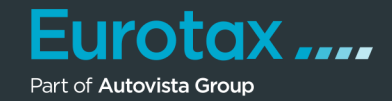

Hier noch ein anderes Beispiel. Nehmen wir an, es kommt ein Kunde in Ihren Betrieb und bietet Ihnen für das Fahrzeug im obigen Beispiel anstelle des Angebotspreises von 24.000,00 € nur 23.000,00 € an, da er kein größeres Budget zur Verfügung hat.

Geben Sie nun einfach in der Eigenkalkulation im Feld Angebotspreis die vom Kunden angebotenen 23.000,00 € ein – und Sie sehen sofort im Feld "Gewinnspanne", dass sich diese dadurch von 1.851,58 € (s. vorheriger Screenshot) auf nun 1.194,25 € reduzieren würde.

Sie können nun entscheiden, ob Sie das Fahrzeug trotzdem zum von Kunden angebotenen Betrag verkaufen möchten, oder ob Ihnen die Gewinnspanne zu gering ist.

|                                     |                     | BESTAND               |             | VORKALKULATIO                           | N            |
|-------------------------------------|---------------------|-----------------------|-------------|-----------------------------------------|--------------|
|                                     |                     | ANGEBOTSPRE<br>BRUTTO | IS          | HÄNDLERBEWERTUNG-VK REPARIERT           |              |
|                                     | €                   |                       | 23 000,00 🕕 | E 24.000,00<br>Inkl. 20,00% MwSt., € 4. | 000,00       |
| HERSTELLERSPEZ. KORREKTUR VORNEHM   |                     |                       | k.A.        |                                         | € 0,00       |
| KALKULIERTER VERKAUFSPREIS          |                     |                       | k.A.        |                                         | € 24.000,00  |
| STANDTAGE                           | 3                   | <b>30</b> T           |             | 85 T                                    |              |
| STANDTAGE/-KOSTEN                   | €                   | 18,00                 | €-540,00    | € 18,00                                 | €-1.530,00   |
| AUFBEREITUNGSKOSTEN                 | 310,00              | EUR 👻                 | €-310,00    |                                         | €-310,00     |
| GARANTIE                            | 2,00                | % 👻                   | €-460,00    | 2,00 %                                  | €-480,00     |
| ANDERE                              | 4,00                | % 👻                   | €-920,00    | 4,00 %                                  | €-960,00     |
| GEWINNSPANNE                        | 5,19 %              |                       | € 1.194,25  | 8,00 %                                  | €-1.632,00   |
| VERKÅUFERPROVISION (ERTRAGSPROVISI_ |                     | 15,00 %               | €-210,75    | 15,00 %                                 | €-288,00     |
| MWSTART                             | 20,00 % Regelbesteu | ort (inkl. M          | €-727,00    | 20,00 % Regelbesteuert (inkl. M.        | €-1.040,00   |
| REPARATURKOSTEN                     |                     |                       | €-2.000,00  |                                         | €-2.000,00   |
|                                     | EFFEK               | TIVER EINKA           | JFSPREIS    | KALKULIERTER EINKA<br>INKL. MWST.       | UFSPREIS     |
|                                     | €                   |                       | 16 638,00 🕕 | € 15.760,<br>Inkl. 20,00% MwSt., € 2.   | 00<br>626,67 |
|                                     |                     |                       |             | VALVILLEDTEN DREIS VERWENDEN            |              |

Und als drittes Beispiel erhöhen wir die Reparaturkosten um 1.000 € auf 3.000 €. Wenn Sie danach wieder in die Eigenkalkulation wechseln, sehen Sie auch hier sofort, wie sich Ihre Gewinnspanne und die Verkäuferprovision verändern.

|                                   |                     | BESTAND               |             | VORKALKULATION                           | 4           |
|-----------------------------------|---------------------|-----------------------|-------------|------------------------------------------|-------------|
|                                   |                     | ANGEBOTSPRE<br>BRUTTO | IS          | HÄNDLERBEWERTUNG-VK<br>INKL. MWST.       | REPARIERT   |
|                                   | €                   |                       | 23 000,00 🕕 | € 24.000,00<br>Inkl. 20,00% MwSt., € 4.0 | 00,00       |
| IERSTELLERSPEZ. KORREKTUR VORNEHM |                     |                       | k.A.        |                                          | € 0,00      |
| ALKULIERTER VERKAUFSPREIS         |                     |                       | k.A.        |                                          | € 24.000,00 |
| TANDTAGE                          | 0                   | 0 Т                   |             | 85 T                                     |             |
| TANDTAGE/-KOSTEN                  | E                   | 18,00                 | € 0,00      | € 18,00                                  | €-1.530,00  |
| UFBEREITUNGSKOSTEN                | 310,00              | EUR -                 | €-310,00    |                                          | €-310,00    |
| ARANTIE                           | 2,00                | % -                   | €-460,00    | 2,00 %                                   | €-480,00    |
| NDERE                             | 4,00                | % *                   | €-920,00    | 4,00 %                                   | €-960,00    |
| EWINNSPANNE                       | 4,11%               |                       | € 944,92    | 8,00 %                                   | €-1.632,00  |
| ERKÅUFERPROVISION (ERTRAGSPROVISI |                     | 15,00 %               | €-166,75    | 15,00 %                                  | €-288,00    |
| IWSTART                           | 20,00 % Regelbesteu | ort (inkl. M          | €-560,33    | 20,00 % Regelbesteuert (inkl. M          | €-1.040,00  |
| EPARATURKOSTEN                    |                     |                       | €-3.000,00  |                                          | €-2.000,00  |
|                                   | EFFEK               | TIVER EINKAU          | JFSPREIS    | KALKULIERTER EINKA                       | UFSPREIS    |
|                                   | €                   | BRUTTO                | 16 638.00 🗊 | € 15.760,0                               | 00          |
|                                   |                     |                       |             | Inkl. 20,00% MwSL, € 2.6                 | 26,67       |
|                                   |                     |                       |             | KALKULIERTEN PREIS VERWENDEN             |             |

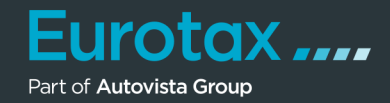

Nehmen wir nun weiter an, dass Sie das Fahrzeug zum Preis von 23.000 € verkauft haben.

Wenn Sie nun beim verkauften Fahrzeug in die Eigenkalkulation wechseln, haben Sie, wie auch bei einem Bestandsfahrzeug, die Zahlen aus der Bewertung in der Spalte "Vorkalkulation" auf der rechten Seite.

In der linken Spalte "Verkauft" sehen Sie alle relevanten Preise (Verkaufspreis und effektiver Einkaufspreis) sowie Kosten zum Zeitpunkt des Fahrzeugverkaufs.

|                                    |                     | VERKAUFT               |             | VORKALKULA                               | TION                       |
|------------------------------------|---------------------|------------------------|-------------|------------------------------------------|----------------------------|
|                                    |                     | VERKAUFSPREI<br>BRUTTO | IS          | HANDLERBEWERTUNG<br>INKL MWS<br>€ 24.000 | -VK REPARIERT<br>T.<br>200 |
|                                    | e                   |                        | 23 000,00 🖤 | Inkl. 20,00% MwSt.,                      | € 4.000,00                 |
| IERSTELLERSPEZ. KORREKTUR VORNEHM  |                     |                        | k.A.        |                                          | € 0,0                      |
| ALKULIERTER VERKAUFSPREIS          |                     |                        | k.A.        |                                          | € 24.000,0                 |
| STANDTAGE                          | от                  |                        |             | 85 T                                     |                            |
| STANDTAGE/-KOSTEN                  | €                   | 18,00                  | € 0,00      | € 18,00                                  | €-1.530,0                  |
| AUFBEREITUNGSKOSTEN                | 310,00              | EUR 👻                  | €-310,00    |                                          | €-310,0                    |
| GARANTIE                           | 2,00                | % 👻                    | €-460,00    | 2,00 %                                   | €-480,0                    |
| NDERE                              | 4,00                | % 📼                    | €-920,00    | 4,00 %                                   | €-960,                     |
| GEWINNSPANNE                       | 4,11%               |                        | €944,92     | 8,00 %                                   | €-1.632,                   |
| /ERKÅUFERPROVISION (ERTRAGSPROVISI |                     | 15,00 %                | €-166,75    | 15,00 %                                  | €-288,                     |
| MWSTART                            | 20,00 % Regelbesteu | ort (inkl. M           | €-560,33    | 20,00 % Regelbesteuert (inkl. M          | €-1.040,0                  |
| REPARATURKOSTEN                    |                     |                        | €-3.000,00  |                                          | €-2.000,0                  |
|                                    | EFFEK               | TIVER EINKAU<br>BRUTTO | JFSPREIS    | KALKULIERTER EIN                         | KAUFSPREIS                 |
|                                    | E                   |                        | 16 638,00 🚯 | € 15.760                                 | <b>),00</b><br>€ 2.626.67  |
|                                    |                     |                        |             | ,                                        |                            |

## Tipp:

Selbst im verkauften Zustand können Sie einzelne Kostenpositionen noch verändern, sollten Sie z. B. feststellen, dass eine Veränderung der Kosten noch nicht nachgetragen wurde.

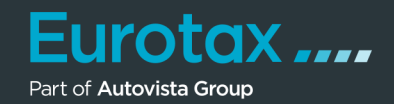

Sie finden übrigens eine Erklärung aller Preise und Kostenpositionen, wenn Sie auf den Button neben dem Modellnamen klicken.

|                                   |                     | VERKAU       | Verkaufspreis - Verkaufspreis, zu dem Sie das Fahrz     |
|-----------------------------------|---------------------|--------------|---------------------------------------------------------|
|                                   |                     | VERKAUFS     | REIS verkauft haben                                     |
|                                   |                     | BRUTIC       | Standtage - Standtage zwischen dem Ankaufs- und         |
|                                   | E                   |              | 2: Verkaufsdatum                                        |
| RSTELLERSPEZ. KORREKTUR VORNEHM   |                     |              | Kosten Standtage - Kosten für die Standtage des         |
|                                   |                     |              | Zinskoston odor Arbaitelähna                            |
| LKULIERTER VERKAUFSPREIS          |                     |              | Händlerkosten - Händlerspezifische individuelle         |
|                                   |                     |              | Zusatzkosten                                            |
| ANDTAGE                           | 0 T                 |              | - Von Ihnen anpassbar                                   |
| ANDTAGE/-KOSTEN                   | €                   | 18.00        | Deckungsbeitrag - Gewinnspanne                          |
|                                   |                     |              | - Erzielter Gewinn                                      |
| IFBEREITUNGSKOSTEN                | 310,00              | EUR 👻        | - Wird kalkuliert aus der Differenz von Verkaufspreis   |
|                                   |                     |              | effektiver Einkaufspreis - kalkulatorische Kosten (alle |
| RANTIE                            | 2,00                | % -          | anderen Kosten aus dieser Tabelle)                      |
| IDERE                             | 4.00                | % -          | Ertragsprovision - Verkäufer-Ertrags-Provision, die s   |
| DERE                              | 4,00                | 70           | MwSt -Art - Umsatzstauer/MwSt bazogen auf die           |
| WINNSPANNE                        | 4,11%               |              | kalkulatorischen Kosten                                 |
|                                   |                     |              | - Errechnet sich wie folgt; Umsatz-/MwSt. auf das       |
| ERKÄUFERPROVISION (ERTRAGSPROVISI |                     | 15,00 %      | Ergebnis von Verkaufspreis - Einkaufspreis -            |
| WOT ADT                           | 00.00 W Degel-      | art (inkl. M | Reparaturkosten                                         |
| NSIARI                            | ZU,UU % Regelbesteu | eit (INKL M  | Reparaturkosten - Reparaturkosten aus RepairEstin       |
| PARATURKOSTEN                     |                     |              | und der manuellen Schadenerfassung                      |
|                                   |                     |              | Effektiver Einkaufspreis - Effektiver Einkaufspreis, z  |
|                                   |                     |              | dem Sie das Fahrzeug in den Bestand gebucht             |
|                                   | EFFEK               | TIVER EINI   | AUFSPREL: (eingekauft) haben                            |